# ER - Manually add expense lines for mileage and in State per diem

## Add the expense lines.

After you've completed the General Information (Header), you're ready to add the expense lines.

From the Expense Report Action drop-down, select Add Expense Lines.

| K My Expense Reports                 |                          | Expense Report                         | ŵ | Q | $\Diamond$ | :   | $\oslash$ |
|--------------------------------------|--------------------------|----------------------------------------|---|---|------------|-----|-----------|
| Report 0000172674<br>Misti Thornton⊙ |                          |                                        |   |   |            |     |           |
| General Information                  |                          |                                        |   |   |            |     |           |
| *Business Purpose                    | Business - In State 🗸    | Attach Receipt                         |   |   |            | >   |           |
| *Description                         | 080 Auditing in Birdseye | 盘: Accounting Defaults                 |   |   |            | 1 > |           |
| Default Location                     | Birdseye, IN Q           | Creation Date 11/18/2022 Misti Thomton |   |   |            |     |           |
| Reference                            | Q                        | Updated on 11/18/2022                  |   |   |            |     |           |
| Expense Details                      |                          |                                        |   |   |            |     |           |
| Expense Report Action                | Add Expense Lines 🗸      | <b>•••</b> •                           |   |   |            |     |           |

#### STEP 2

## Adjust the date and click the Expense Type Lookup.

The Date will default with the entry date; update it to match the expense date.

In the Expense Type field, click Lookup.

| K Expense Report                        |                      |                | Expense Entry 🏠 🔍 🎝                | : 0        |
|-----------------------------------------|----------------------|----------------|------------------------------------|------------|
| 080 Auditing in Bird<br>Misti Thornton⊙ | dseye                |                | Save Review<br>Last Saved 11/18/20 | and Submit |
| Tota                                    | al (1 Item) 0.000 U: | SD<br><br>More | New Expense - 11/07/2022           |            |
| ❤ Monday, Novemb<br>New Expense         | per 07, 2022         | 0.000<br>USD   | Description                        |            |
|                                         |                      |                | Payment Details                    |            |

```
STEP 3
```

## Select Domestic TR-Mileage.

Click Domestic TR-Mileage from the Expense Type Search pop-up.

| ✓ Expense Report<br>080 Auditing in Birdseye<br>Misti Thornton ⊙ | Expense Entr                                                    | у                | A     A     Image: Constraint of the second second |
|------------------------------------------------------------------|-----------------------------------------------------------------|------------------|----------------------------------------------------------------------------------------------------|
| Total (1 Item) 0.000 USD                                         | New Expense - 11/07/2022               More         "Expense Ty | ette 11/07/2022  |                                                                                                    |
| ▼ Monday, November 07, 2022<br>New Expense                       | Cancel Expense Type Se                                          | All Types 2 rows | 2                                                                                                    |
|                                                                  | Domestic TR-GroundTransport Domestic TR-Mileage                 | •                | D Q                                                                                                    |
|                                                                  |                                                                 |                  | >                                                                                                    |

#### STEP 4

## Enter the Description.

In the Description field, enter an explanation for the mileage being claimed.

| Expense Report                                                             |              | Expense Entry                    | <u>ଲେ ୯ ୦ :</u> ୧                                   |
|----------------------------------------------------------------------------|--------------|----------------------------------|-----------------------------------------------------|
| 080 Auditing in Birdseye<br>∭<br>Misti Thornton                            |              |                                  | Save Review and Submit Last Saved 11/18/2022 7:02AM |
| Total (1 Item) 0.000                                                       | USD          | Domestic TR-Mileage - 11/07/2022 |                                                     |
| + 🗊 🔻                                                                      |              | *Date 11/07/2022                 |                                                     |
| Add Delete Filte                                                           | er More      | *Expense Type Domestic TR        | R-Mileage Q                                         |
| <ul> <li>Monday, November 07, 2022</li> <li>Domestic TR-Mileage</li> </ul> | 0.000<br>USD | *Description trip to Patoka      | a Lake Reservoir for                                |
|                                                                            |              | Mileage                          |                                                     |
|                                                                            |              | Starting Point                   | •                                                   |
|                                                                            |              | Ending Point                     | •                                                   |
|                                                                            |              | Calculate GF                     | PS Distance Display Map                             |
|                                                                            |              | Miles Calculated 0.00            |                                                     |
|                                                                            |              | *Transportation ID               | ~                                                   |
|                                                                            |              | Transportation Type              |                                                     |
|                                                                            |              | *Miles ×                         | x 0.0000                                            |
|                                                                            |              | Payment Details                  |                                                     |
|                                                                            |              | *Payment                         | ~                                                   |
|                                                                            |              | *Amount 0.000                    | USD                                                 |
|                                                                            |              | Additional Information           |                                                     |

# Enter the Starting Point.

In the Starting Point field, the address where the trip began must be entered as follows: Street Address, City, State, US.

For example: 402 West Washington Street, Indianapolis, IN, US

| K Expense Re                           | eport                                              |                |              | Expense E                        | ntry                                                |             | <u>ہ</u> د | 2 4        | : 0       |
|----------------------------------------|----------------------------------------------------|----------------|--------------|----------------------------------|-----------------------------------------------------|-------------|------------|------------|-----------|
| 080 Auditing i                         | in Birdseye 📝                                      |                |              |                                  |                                                     |             | Save       | Review an  | nd Submit |
| Misti Jumps 🤅                          | 9                                                  |                |              |                                  |                                                     |             | Last Saved | 02/10/2023 | 3 11:06AM |
|                                        | Total (1 Item)                                     | 0.000 USD      |              | Domestic TR-Mileage - 11/07/2022 |                                                     |             |            |            | Î         |
| +                                      | ٦                                                  | T              |              | *Date                            | 11/07/2022                                          |             |            |            |           |
| Add                                    | Delete                                             | Filter         | More         | *Expense Type                    | Domestic TR-Mileage Q                               |             |            |            |           |
| Monday, No<br>Domestic<br>Trip to Pate | Vember 07, 202<br>TR-Mileage<br>oka Lake Reservoir | 2<br>for audit | 0.000<br>USD | "Description                     | Trip to Patoka Lake Reservoir<br>for audit          | R           |            |            |           |
|                                        |                                                    |                |              | Mileage                          |                                                     |             |            |            |           |
|                                        |                                                    |                |              | Starting Point                   | 402 west wasnington Street,<br>Indianapolis, IN, US | *           |            |            |           |
|                                        |                                                    |                |              | Ending Point                     |                                                     | ÷<br>//     |            |            |           |
|                                        |                                                    |                |              |                                  | Calculate GPS Distance                              | Display Map |            |            |           |
|                                        |                                                    |                |              | Miles Calculated                 | 0.00                                                |             |            |            |           |
|                                        |                                                    |                |              | *Transportation ID               | ~                                                   |             |            |            |           |
|                                        |                                                    |                |              | Transportation Type              |                                                     |             |            |            |           |
|                                        |                                                    |                |              | *Miles                           | x 0.0000 🕫                                          |             |            |            |           |
|                                        |                                                    |                |              | Payment Details                  |                                                     |             |            |            |           |
|                                        |                                                    |                |              | *Payment                         | ~                                                   |             |            |            |           |
|                                        |                                                    |                |              | *Amount                          | 0.000 US                                            | D           |            |            |           |
|                                        |                                                    |                |              | Additional Information           |                                                     |             |            |            |           |
|                                        |                                                    |                |              | *Billing Type                    | In State Billable                                   |             |            |            |           |

# Enter the Ending Point.

In the Ending Point field, the address where the trip ended must be entered as follows: Street Address, City, State, US.

For example, 3054 North Dillard Road, Birdseye, IN, US

| K Expense Re             | port                                     |           |              | Expense E                        | ntry                                                |            | ណ៍      | Q D           | : 0       |
|--------------------------|------------------------------------------|-----------|--------------|----------------------------------|-----------------------------------------------------|------------|---------|---------------|-----------|
| 080 Auditing i           | n Birdseye 🕑                             |           |              |                                  |                                                     |            | Save    | Review a      | nd Submit |
|                          |                                          |           |              |                                  |                                                     |            | Last Sa | /ed 02/10/202 | 3 11.00AM |
|                          | Total (1 Item)                           | 0.000 USD |              | Domestic TR-Mileage - 11/07/2022 |                                                     |            |         |               |           |
| +<br>Add                 | Delete                                   | Filter    | •••          | *Date                            | 11/07/2022                                          |            |         |               |           |
| Monday, No               | vember 07, 2022                          |           |              | *Expense Type                    | Domestic TR-Mileage Q                               |            |         |               |           |
| Domestic<br>Trip to Pato | <b>TR-Mileage</b><br>ka Lake Reservoir 1 | 'or audit | 0.000<br>USD | *Description                     | Trip to Patoka Lake Reservoir<br>for audit          | Ľ          |         |               |           |
|                          |                                          |           |              | Mileage                          |                                                     |            |         |               |           |
|                          |                                          |           |              | Starting Point                   | 402 west wasnington Street,<br>Indianapolis, IN, US | \$<br>//   |         |               |           |
|                          |                                          |           |              | Ending Point                     | US                                                  | s, nn, ≎   |         |               |           |
|                          |                                          |           |              |                                  | Calculate GPS Distance                              | isplay Map |         |               |           |
|                          |                                          |           |              | Miles Calculated                 | 0.00                                                |            |         |               |           |
|                          |                                          |           |              | *Transportation ID               | ~                                                   |            |         |               |           |
|                          |                                          |           |              | Transportation Type              |                                                     |            |         |               |           |
|                          |                                          |           |              | *Miles                           | x 0.0000                                            |            |         |               |           |
|                          |                                          |           |              | Payment Details                  |                                                     |            |         |               |           |
|                          |                                          |           |              | *Payment                         | ~                                                   |            |         |               |           |
|                          |                                          |           |              | *Amount                          | 0.000 USI                                           |            |         |               |           |
|                          |                                          |           |              | Additional Information           |                                                     |            |         |               |           |
|                          |                                          |           |              | *Rilling Type                    | In State-Billable                                   |            |         |               |           |

## Calculate GPS Distance.

Click Calculate GPS Distance.

| Expense Report                                                                      | Exp                 | pense Entry                                   | ĥ           | <b>λ</b> Ο Δ                       | : 0                   |
|-------------------------------------------------------------------------------------|---------------------|-----------------------------------------------|-------------|------------------------------------|-----------------------|
| 080 Auditing in Birdseye<br>Misti Thornton ⊙                                        |                     |                                               | Saw         | ve Review at<br>st Saved 11/18/202 | nd Submit<br>2 7:02AM |
| Total (1 Item) 0.000 USD                                                            | Domestic TR-Mi      | leage - 11/07/2022                            |             |                                    |                       |
| + 🗊 🔻                                                                               | •••                 | *Date 11/07/2022                              |             |                                    |                       |
| Add Delete Filter                                                                   | More                | Expense Type Domestic TR-Mileage              | Q           |                                    |                       |
| Monday, November 07, 2022     Domestic TR-Mileage     trip to Patoka Lake for audit | 0.000<br>USD        | trip to Patoka Lake for audit<br>*Description |             |                                    |                       |
|                                                                                     | Mileage             |                                               |             |                                    |                       |
|                                                                                     |                     | Starting Point 402 West Washington Street     | t, *        |                                    |                       |
|                                                                                     |                     | Ending Point 3084 North Dillard Road, Bi      | rdseye, IN  |                                    |                       |
|                                                                                     |                     | Calculate GPS Distance                        | Display Map |                                    |                       |
|                                                                                     | N                   | liles Calculated 0.00                         |             |                                    |                       |
|                                                                                     | * Tra               | insportation ID                               | •           |                                    |                       |
|                                                                                     | Trans               | portation Type                                |             |                                    |                       |
|                                                                                     |                     | *Miles x 0.0000 🗘                             | ]           |                                    |                       |
|                                                                                     | Payment Details     |                                               |             |                                    |                       |
|                                                                                     |                     | *Payment 🗸                                    |             |                                    |                       |
|                                                                                     |                     | *Amount 0.000                                 | USD         |                                    |                       |
|                                                                                     | Additional Informat | ion                                           |             |                                    |                       |

#### STEP 8

# Click the Display Map hyperlink.

You can click the Display Map hyperlink.

| Expense Report                                       | Expense Entry                                     | <u> </u>                                                                                                    |
|------------------------------------------------------|---------------------------------------------------|----------------------------------------------------------------------------------------------------|
| 080 Auditing in Birdseye<br>∭ * Misti Thornton       |                                                   | Save Review and Subm<br>Last Saved 11/18/2022 7:02A                                                                     |
| Total (1 Item) 0.000 USD                             | Domestic TR-Mileage - 11/0                        | 7/2022                                                                                                    |
| Add Delete Filter                                    | *Date                                             | 11/07/2022                                                                                                    |
| <ul> <li>Monday, November 07, 2022</li> </ul>        |                                                   | trie to Datales Loles for qudit                                                                                         |
| Domestic TR-Mileage<br>trip to Patoka Lake for audit | 0.000 *Description<br>USD                         |                                                                                                    |
|                                                      | Mileage                                           |                                                                                                    |
|                                                      | Staring Point<br>Ending Point<br>Miles Calculated | 402 West Washington Street,<br>3064 North Dillard Road, Birdseye, IN<br>Calculate GPS Distance<br>Display Map<br>115.96 |
|                                                      | "Transportation ID                                | <b>~</b>                                                                                                    |
|                                                      | Transportation Type                               |                                                                                                    |
|                                                      | "Miles                                            | 115.96 × 0.0000 Φ                                                                                                    |
|                                                      | Payment Details                                   |                                                                                                    |
|                                                      | "Payment                                          | ▼<br>• • • • •                                                                                                    |
|                                                      | *Amount                                           | 0.000 USD                                                                                                    |
|                                                      | Additional Information                            |                                                                                                    |

## View the Map and Route pop-up.

Here, you can view the route on a map and the mileage calculation details.

Click the X in the pop-up to close it.

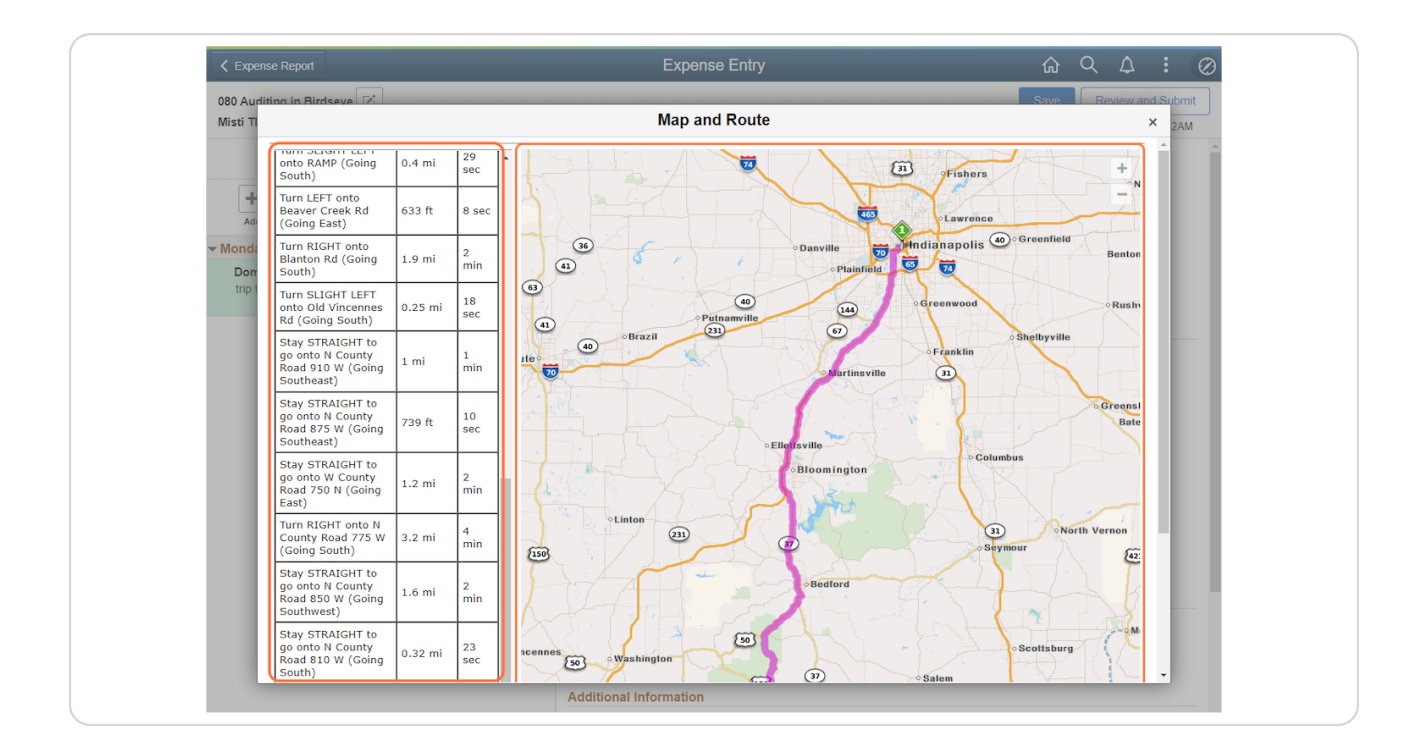

## Select the Transportation ID.

In the Miles Calculated field, the number of miles between the starting and ending points will be auto-generated.

From the Transportation ID drop-down, select IDOA.

| Expense Report                                       | Expense Entr                                                                               | y                                                                                                    |                                                        |
|------------------------------------------------------|--------------------------------------------------------------------------------------------|----------------------------------------------------------------------------------------------------|--------------------------------------------------------|
| 080 Auditing in Birdseye<br>∭ Misti Thornton         |                                                                                            |                                                                                                    | Save Review and Submit<br>Last Saved 11/18/2022 7:02AM |
| Total (1 Item) 0.000 U                               | Domestic TR-Mileage - 11                                                                   | /07/2022                                                                                                    | í                                                      |
| Add Delete Filter                                    | "Da                                                                                        | e 11/07/2022                                                                                                    |                                                        |
| <ul> <li>Monday, November 07, 2022</li> </ul>        | Expense ly                                                                                 | Domestic TR-Initeage                                                                                                    |                                                        |
| Domestic TR-Mileage<br>trip to Patoka Lake for audit | 0.000 *Descriptio                                                                          | n                                                                                                    |                                                        |
|                                                      | Mileage                                                                                    |                                                                                                    |                                                        |
|                                                      | Stauing Po<br>Ending Po<br>Miles Calculat<br>"Transportation<br>Transportation Ty<br>"Mile | nt 402 West Washington Street,<br>1 308 North Dillard Road, Birdseye, IN<br>Calculate GPS Distance Display Map<br>ad 115 96<br>D IDOA V<br>re<br>s 115 96 x 0.0000 V |                                                        |
|                                                      | Payment Details                                                                            |                                                                                                    |                                                        |
|                                                      | "Payme<br>"Amou                                                                            | nt 0.000 USD                                                                                                    |                                                        |
|                                                      | Additional Information                                                                     |                                                                                                    |                                                        |

# Select the Payment Type.

Notice that the current State mileage reimbursement rate has defaulted.

Select the appropriate Payment Type from the drop-down.

| Expense Report                               |               |             | Expense Entry         |                                       | <u>ଲେ ୯ ୦ :</u> ଡ                                      |
|----------------------------------------------|---------------|-------------|-----------------------|---------------------------------------|--------------------------------------------------------|
| 080 Auditing in Birdseye<br>Misti Thornton ⊙ | Z             |             |                       |                                       | Save Review and Submit<br>Last Saved 11/18/2022 7:02AM |
| Total (1 Iter                                | n) 56.820 USD |             | Ending Point          | 3084 North Dillard Road, Birdseye, IN |                                                        |
| Add Delete                                   | Filter        | •••<br>More | Miles Calculated      | Calculate GPS Distance Display Map    |                                                        |
| <ul> <li>Monday, November 07,</li> </ul>     | 2022          |             |                       |                                       |                                                        |
| Domestic TR-Mileage                          | 49            | 0.000       | *Transportation ID    | IDOA 🗸                                |                                                        |
| trip to Patoka Lake for au                   | uit           | USD         | Transportation Type   |                                       |                                                        |
|                                              |               |             | *Miles                | 115.96 x 0.4900                       |                                                        |
|                                              |               |             | Payment Details       | Employee Paid V<br>56.820 USD         |                                                        |
|                                              |               |             | *Billing Type         | In State-Billable                     |                                                        |
|                                              |               |             | *Originating Location | Q                                     |                                                        |
|                                              |               |             | *Destination Location | Birdseye, IN Q                        |                                                        |
|                                              |               |             | Ø Attach Receipt      |                                       | >                                                      |
|                                              |               |             | Accounting            |                                       | 1 >                                                    |
|                                              |               |             | Exactions             |                                       |                                                        |

# Select the Billing Type.

If it didn't default correctly, select the appropriate Billing Type from the drop-down based on the Payment Type chosen.

| Expense Report                                       |               | Expense Entry                             |                                       | <u> </u>             | 4            | Ø             |
|------------------------------------------------------|---------------|-------------------------------------------|---------------------------------------|----------------------|--------------|---------------|
| 080 Auditing in Birdseye ☑<br>Misti Thornton ⊙       |               |                                           |                                       | Save F<br>Last Saved | Review and S | ubmit<br>D2AM |
| Total (1 Item) 5                                     | 6.820 USD     | Ending Point                              | 3084 North Dillard Road, Birdseye, IN |                      |              | Â             |
| Add Delete                                           | Filter More   | Miles Calculated                          | Calculate GPS Distance Display Map    |                      |              |               |
| - Monday, November 07, 2022                          |               | inite outoutated                          | 10.00                                 |                      |              |               |
| Domestic TR-Mileage<br>trip to Patoka Lake for audit | 56.820<br>USD | *Transportation ID<br>Transportation Type | IDOA ~                                |                      |              |               |
|                                                      |               | ^Miles                                    | 115.96 x 0.4900                       |                      |              | - 1           |
|                                                      |               | Payment Details                           |                                       |                      |              | _             |
|                                                      |               | *Payment                                  | Employee Paid 🗸                       |                      |              | - 1           |
|                                                      |               | *Amount                                   | 56.820 USD                            |                      |              | - 1           |
|                                                      |               | Additional Information                    |                                       |                      |              | _             |
|                                                      |               | "Billing Type                             | In State-Billable                     |                      |              |               |
|                                                      |               | *Originating Location                     | ٩                                     |                      |              | - 1           |
|                                                      |               | *Destination Location                     | Birdseye, IN Q                        |                      |              |               |
|                                                      |               | Ø Attach Receipt                          |                                       |                      | >            |               |
|                                                      |               | Accounting                                |                                       | 1                    | >            |               |
|                                                      |               | Exceptions                                |                                       |                      |              |               |
|                                                      |               | Personal Expense                          | No                                    |                      |              | . 1           |

## Look up the Originating Location.

The Originating Location is the city where the travel event began; enter the city name and click Lookup.

| Expense Report                                                                                                   |             | Expense Entry                 |                                              | <u>ଜ</u> ସ                 | <b>↓</b> : €    |
|----------------------------------------------------------------------------------------------------|-------------|-------------------------------|----------------------------------------------|----------------------------|-----------------|
| 080 Auditing in Birdseye 📝<br>Misti Thornton 📀                                                                   |             |                               |                                              | Save Ret<br>Last Saved 11/ | view and Submit |
| Total (1 Item)                                                                                                   | 56.820 USD  | Ending Point                  | 3084 North Dillard Road, Birdseye, IN        |                            |                 |
| Add Delete                                                                                                    | Filter More | Miles Calculated              | Calculate GPS Distance Display Map<br>115.96 |                            |                 |
| <ul> <li>Monday, November 07, 202</li> <li>Domestic TR-Mileage</li> <li>trip to Patoka Lake for audit</li> </ul> | 56.820      | *Transportation ID            |                                              |                            |                 |
|                                                                                                    | USD         | Transportation Type<br>*Miles | IDOA<br>115.96 x 0.4900                      |                            |                 |
|                                                                                                    |             | Payment Details               |                                              |                            |                 |
|                                                                                                    |             | *Payment<br>*Amount           | 56.820 USD                                   |                            |                 |
|                                                                                                    |             | Additional Information        |                                              |                            |                 |
|                                                                                                    |             | *Billing Type                 | In State-Billable                            |                            |                 |
|                                                                                                    |             | *Destination Location         | Birdseye, IN Q                               |                            |                 |
|                                                                                                    |             | Ø Attach Receipt              |                                              | >                          |                 |
|                                                                                                    |             | Accounting                    |                                              | 1 >                        |                 |
|                                                                                                    |             | Exceptions                    |                                              |                            |                 |

#### STEP 14

## Select the Originating Location.

When you've located the city you need, click anywhere on the desired Expense Location row.

| Expense Report                                     |                                    | Expense Entry    |        | ራ       | Q        | ¢          | : (    | 0 |
|----------------------------------------------------|------------------------------------|------------------|--------|---------|----------|------------|--------|---|
| 080 Auditing in Birdseye                           | Cancel                             | Lookup           |        | ave     | Rev      | view and S | Submit | ٦ |
| Misti Thornton 📀                                   | Search for: Originating Location   |                  |        | ast Sav | ved 11/1 | 18/2022 7  | 02AM   |   |
| Total (1 Itam                                      | Search Criteria     Search Results |                  |        |         |          |            |        | - |
| + m                                                |                                    |                  | 2 rows |         |          |            |        |   |
| Add Delete                                         | Originating Location $\Diamond$    | Description ♦    |        |         |          |            |        |   |
| ➡ Monday, November 07, 2                           | INDNA                              | Indiana, PA      |        |         |          |            |        |   |
| Domestic TR-Mileage<br>trip to Patoka Lake for aud | IND                                | Indianapolis, IN |        |         |          |            |        |   |
|                                                    |                                    |                  |        |         |          |            |        |   |

#### Attach the receipt.

If the number in the Miles field wasn't adjusted, no receipt is required. If the number in the Miles field was adjusted, click Attach Receipt and use the upload process to attach the shortest route driving directions.

If you need to include the printed Rent vs. Reimbursement Calculator information, click Attach Receipt and use the upload process to attach it.

| K Expense Report                                     |                     | Expense Entry                             |                                       | ណ                 | Q                         | : 0                   |
|------------------------------------------------------|---------------------|-------------------------------------------|---------------------------------------|-------------------|---------------------------|-----------------------|
| 080 Auditing in Birdseye ℤ*<br>Misti Thornton ⊙      |                     |                                           |                                       | Save<br>Last Save | Review ar<br>ed 11/18/202 | nd Submit<br>2 7:02AM |
| Total (1 Item) 56                                    | .820 USD            | Ending Point                              | 3084 North Dillard Road, Birdseye, IN |                   |                           | -                     |
| Add Delete                                           | Filter         More | Miles Calculated                          | Calculate GPS Distance Display Map    |                   |                           |                       |
| <ul> <li>Monday, November 07, 2022</li> </ul>        |                     | inites calculated                         | 10.00                                 |                   |                           |                       |
| Domestic TR-Mileage<br>trip to Patoka Lake for audit | 56.820<br>USD       | *Transportation ID<br>Transportation Type | IDOA ~                                |                   |                           |                       |
|                                                      |                     | *Miles                                    | 115.96 x 0.4900                       |                   |                           |                       |
|                                                      |                     | Payment Details                           | Employee Paid<br>56.820 USD           |                   |                           |                       |
|                                                      |                     | *Billing Type                             | In State-Billable                     |                   |                           |                       |
|                                                      |                     | "Originating Location                     | Indianapolis, IN Q                    |                   |                           |                       |
|                                                      |                     | *Destination Location                     | Birdseye, IN Q                        |                   |                           |                       |
|                                                      |                     |                                           |                                       |                   | >                         |                       |
|                                                      |                     | Exceptions                                |                                       |                   |                           |                       |
|                                                      |                     | Personal Expense                          | No                                    |                   |                           |                       |

Click Done on the Attachments pop-up.

After all attachments have been uploaded, click Done on the Attachments pop-up.

| 080 Auditions in Rindeavel 22     Nome     Revenue of Supret       Missi T     Cancel     Attachments     Concel       Expense Entry     Date 11/07/2022     Expense Type     Domestic TR-Mileage       Amount 56 820 USD     Attachments Details     Cancel Edit     The second Edit       Der     Add Attachment +     Edit Cancel Edit     Patholemiles docx |
|----------------------------------------------------------------------------------------------------|
| Expense Entry Date 11/07/2022 Expense Type Domestic TR-Mileage Amount 56 820 USD Attachments Details Add Attachment + Edt Cancel Edit  patokamiles docx Miles calculated                                                                                                    |
| No attachments exist. Upload an existing file or capture receipt image.  Add Attachment                                                                                                    |

#### STEP 17

#### Save.

#### Click Save.

| Expense Report                                                 | Expense Entry                                                                            |                                                        |
|----------------------------------------------------------------|------------------------------------------------------------------------------------------|--------------------------------------------------------|
| 080 Auditing in Birdseye<br>In Birdseye<br>Misti Thornton<br>⊙ | (                                                                                        | Save Review and Submit<br>Last Saved 11/18/2022 7:09AM |
| Total (1 Item) 56.820 USD                                      | Ending Point 3084 North Dillard Road, Birdseye, IN                                       | í                                                      |
| Add Delete Filter More                                         | Calculate GPS Distance Display Map                                                       |                                                        |
| <ul> <li>Monday, November 07, 2022</li> </ul>                  | Hiles Calculated 113.60                                                                  |                                                        |
| Domestic TR-Mileage 56 (                                       | *Transportation ID IDOA ~                                                                |                                                        |
| trip to Patoka Lake for audit                                  | D Transportation Type IDOA                                                               |                                                        |
|                                                                | *Miles 115.96 x 0.4900 🗘                                                                 |                                                        |
|                                                                | Payment Details<br>Payment Employee Paid<br>*Amount 56 820 USD<br>Additional Information |                                                        |
|                                                                | *Billing Type In State-Billable 🗸                                                        |                                                        |
|                                                                | *Originating Location Indianapolis, IN Q                                                 |                                                        |
|                                                                | "Destination Location Birdseve. IN Q                                                     |                                                        |
|                                                                |                                                                                          | 1 >                                                    |
|                                                                |                                                                                          |                                                        |

## Add another row.

Click Add.

| K Expense Report                             |                |              | Expense Entry                                                 | ଜୁୁୁୁୁୁ<br>ଜୁୁୁୁୁୁୁୁୁୁ                                 |
|----------------------------------------------|----------------|--------------|---------------------------------------------------------------|--------------------------------------------------------|
| 080 Auditing in Birdseye<br>Misti Thornton ⊙ |                |              |                                                               | Save Review and Submit<br>Last Saved 11/18/2022 7:09AM |
| Total (1 Ite                                 | em) 56.820 USD |              | Ending Point 3084 North Dillard R                             | Road, Birdseye, IN                                     |
| Add Delete                                   | Filter         | ••••<br>More | Calculate GPS Distan                                          | nce Display Map                                        |
| <ul> <li>Monday, November 07</li> </ul>      | , 2022         |              | Wiles Calculated 115.55                                       |                                                        |
| Domestic TR-Mileage                          |                | 56.820       | *Transportation ID IDOA                                       | ~                                                      |
| trip to Patoka Lake for a                    | udit           | USD          | Transportation Type IDOA                                      |                                                        |
|                                              |                |              | *Miles 115.96 x 0.490                                         | 00 ¢                                                   |
|                                              |                |              | *Payment Employee Paid  *Amount 56 820 Additional Information | USD                                                    |
|                                              |                |              | *Billing Type In State-Billable                               | ~                                                      |
|                                              |                |              | *Originating Location Indianapolis, IN                        | Q,                                                     |
|                                              |                |              | *Destination Location Birdseye, IN                            | Q                                                      |
|                                              |                |              | Ø Attach Receipt                                              | 1 >                                                    |
|                                              |                |              | Accounting                                                    | 1 >                                                    |
|                                              |                |              | Exceptions                                                    |                                                        |
|                                              |                |              | Personal Expense No                                           |                                                        |

## Adjust the date.

The Date will default with the entry date; update it to match the expense date.

| Expense Report                |              | Expense Entry                     |                                                         |
|-------------------------------|--------------|-----------------------------------|---------------------------------------------------------|
| IPLA Nursing license check    |              |                                   | Save Review and Submit<br>Last Saved 11/23/2022 10:46AM |
| Total (1 Item) 0.000 USD      |              | New Expense - 11/23/2022          |                                                         |
| + Dalata Filter               | More         | *Date 11/14/2022                  |                                                         |
| ▼Wednesday, November 23, 2022 | More         | "Expense Type Q                   |                                                         |
| New Expense                   | 0.000<br>USD | Description                       |                                                         |
|                               |              | Payment Details                   |                                                         |
|                               |              | "Payment 🗸                        |                                                         |
|                               |              | *Amount 0.000 USD <b>Q</b>        |                                                         |
|                               |              | Additional Information            |                                                         |
|                               |              | *Billing Type In State-Billable 🗸 |                                                         |
|                               |              | Ø Attach Receipt                  | >                                                       |
|                               |              | Accounting                        | 1 >                                                     |

#### STEP 20

## Click the Expense Type Lookup.

Click Lookup inside the Expense Type field.

| ✓ Expense Report<br>IPLA Nursing license check<br>Toni Herron ⊙ | Z            | Expense Entry & A :<br>Save Review and Subm<br>Last Saved 11/23/2022 10:46A/                                                                                                    | it<br>A |
|-----------------------------------------------------------------|--------------|----------------------------------------------------------------------------------------------------|---------|
| Total (1 Item                                                   | ) 0.000 USD  | New Expense - 11/14/2022                                                                                                    |         |
| + 0                                                             | <b>T</b>     | *Date 11/14/2022                                                                                                    |         |
| Add Delete                                                      | Filter More  | "Expense Type                                                                                                    |         |
| ✓ Monday, November 14, 20<br>New Expense                        | 0.000<br>USD | Description                                                                                                    |         |
|                                                                 |              | Payment Details                                                                                                    |         |
|                                                                 |              | "Payment 🗸                                                                                                    |         |
|                                                                 |              | "Amount 0.000 USD <b>Q</b>                                                                                                    |         |
|                                                                 |              | Additional Information                                                                                                    |         |
|                                                                 |              | *Billing Type In State-Billable V                                                                                                    |         |
|                                                                 |              | Attach Receipt >                                                                                                    |         |
|                                                                 |              | and the second second |         |
|                                                                 |              |                                                                                                    |         |

# Select Domestic TR-Per Diem - In State.

Click Domestic TR-PerDiem - In State from the Expense Type Search pop-up.

| IPLA Nursing license check               |                   |                                   |                 |    | Save Re<br>Last Saved 11 | view and Submit |
|------------------------------------------|-------------------|-----------------------------------|-----------------|----|--------------------------|-----------------|
| Total (1 Item) 0.000                     | USD<br><br>r More | New Expense - 11/14/2022<br>"Date | 11/14/2022      |    |                          |                 |
| Monday, November 14, 2022<br>New Expense | Cancel            | Expense Type Sear                 | ch<br>All Types | đ  |                          |                 |
|                                          | Sea<br>Expand Al  | c TR-Parking & Tolls              | 14 rows         | DQ | >                        |                 |
|                                          | Domocti           | e TD DerDiem Autofetete           |                 |    | 1 >                      |                 |

## Enter the Description.

In the Description field, enter a comment if any meals were provided or if no meals were provided.

| Expense Report                              | Expense Entry                               | ଇଦ୍ଦ୍ <b>:</b> ହ                                        |
|---------------------------------------------|---------------------------------------------|---------------------------------------------------------|
| IPLA Nursing license check<br>∑ Toni Herron |                                             | Save Review and Submit<br>Last Saved 11/23/2022 10:46AM |
| Total (1 Item) 41.000 USD                   | Domestic TR-PerDiem - In State - 11/14/2022 |                                                         |
| Add     Delete     Filter     More          | *Date 11/14/2022                            |                                                         |
| ▼ Monday, November 14, 2022                 |                                             |                                                         |
| Domestic TR-PerDiem - In State 41.00<br>US  | *Description                                |                                                         |
|                                             | Payment Details                             |                                                         |
|                                             | *Payment 🗸                                  |                                                         |
|                                             | *Amount 41.000 USD <b>Q</b>                 |                                                         |
|                                             | Additional Information                      |                                                         |
|                                             | *Billing Type In State-Billable ~           |                                                         |
|                                             | *Originating Location Q                     |                                                         |
|                                             | *Expense Location Anderson, IN Q            |                                                         |
|                                             | □ Per Diem Deductions                       | >                                                       |
|                                             | Ø Attach Receipt                            | >                                                       |
|                                             | 量: Accounting                               | 1 >                                                     |
|                                             | ■ Receipt Split                             |                                                         |

# Select the Payment Type.

Select the appropriate Payment Type from the drop-down.

| Expense Report                                                                           | Expense Entry                               | ଜ ୧ ୦ 🗄 Ø                                            |
|------------------------------------------------------------------------------------------|---------------------------------------------|------------------------------------------------------|
| IPLA Nursing license check 🗹<br>Toni Herron 📀                                            |                                             | Save Review and Submit Last Saved 11/23/2022 10:46AM |
| Total (1 Item) 41.000 USD                                                                | Domestic TR-PerDiem - In State - 11/14/2022 | Í                                                    |
| Add Delete Filter More                                                                   | *Date 11/14/2022                            |                                                      |
| ▼ Monday, November 14, 2022                                                              |                                             |                                                      |
| Domestic TR-PerDiem - In State 41.000 breakfast, lunch and dinner. No meals provided USD | *Description                                |                                                      |
|                                                                                          | Payment Details                             |                                                      |
|                                                                                          | *Payment                                    |                                                      |
|                                                                                          | *Amount 41.000 USD Q                        |                                                      |
|                                                                                          | Additional Information                      |                                                      |
|                                                                                          | *Billing Type In State-Billable 🗸           |                                                      |
|                                                                                          | *Originating Location Q                     |                                                      |
|                                                                                          | *Expense Location Anderson, IN Q            |                                                      |
|                                                                                          | Improvement Per Diem Deductions             | >                                                    |
|                                                                                          | Ø Attach Receipt                            | >                                                    |
|                                                                                          | 篇: Accounting                               | 1 >                                                  |
|                                                                                          | Receipt Split                               |                                                      |

## Select the Billing Type.

If it didn't default correctly, select the appropriate Billing Type from the drop-down based on the Payment Type chosen.

| K Expense Report                                                        |                              | Expense Entry              |                                                   | က် ဇ န <b>:</b>                                  | Ø             |
|-------------------------------------------------------------------------|------------------------------|----------------------------|---------------------------------------------------|--------------------------------------------------|---------------|
| IPLA Nursing license check<br>Toni Herron ⊙                             | r -                          |                            |                                                   | Save Review and Su<br>Last Saved 11/23/2022 10:4 | ubmit<br>I6AM |
| Total (1 Item)                                                          | 41.000 USD                   | Domestic TR-PerDiem - In S | State - 11/14/2022                                |                                                  | - i           |
| Add Delete                                                              | T                            | "Date                      | 11/14/2022                                        |                                                  |               |
| ✓ Monday, November 14, 202                                              | 2                            | Expense lype               | Domestic TR-PerDiem - In St 🔍                     |                                                  |               |
| Domestic TR-PerDiem - In<br>breakfast, lunch and dinner. It<br>provided | State 41.000<br>No meals USD | *Description               | breakfast, lunch and dinner. No<br>meals provided | R                                                |               |
|                                                                         |                              | Payment Details            |                                                   |                                                  |               |
|                                                                         |                              | *Payment                   | Employee Paid 🗸                                   |                                                  |               |
|                                                                         |                              | *Amount                    | 41.000 USE                                        | <b>Q</b>                                         |               |
|                                                                         |                              | Additional Information     |                                                   |                                                  |               |
|                                                                         |                              | "Billing Type              | In State-Billable                                 |                                                  |               |
|                                                                         |                              | *Originating Location      | Q                                                 |                                                  |               |
|                                                                         |                              | *Expense Location          | Anderson, IN Q                                    |                                                  |               |
|                                                                         |                              | E Per Diem Deducti         | ions                                              | >                                                |               |
|                                                                         |                              | Attach Receipt             |                                                   | >                                                |               |
|                                                                         |                              | 읍: Accounting              |                                                   | 1 >                                              |               |
|                                                                         |                              |                            | Receipt Split                                     |                                                  |               |

## Look up the Originating Location.

The Originating Location is the city where the travel event began; enter the city name and click Lookup.

| Expense Report                                               |                             |               | Expense Entry            |                                | ណ៍             | QΔ        | : 0                 |
|--------------------------------------------------------------|-----------------------------|---------------|--------------------------|--------------------------------|----------------|-----------|---------------------|
| IPLA Nursing license che<br>Toni Herron ⊙                    | ck                          |               |                          |                                | Save<br>Last S | Review an | d Submit<br>10:46AM |
| Total (1 Ite                                                 | m) 41.000 USD               |               | Domestic TR-PerDiem - In | State - 11/14/2022             |                |           | Í                   |
| Add Delete                                                   | Filter                      | More          | *Date<br>*Expense Type   | 11/14/2022                     |                |           |                     |
| <ul> <li>Monday, November 14,</li> </ul>                     | 2022                        |               |                          | breakfast lunch and dinner. No | _              |           |                     |
| Domestic TR-PerDiem<br>breakfast, lunch and dini<br>provided | - In State<br>ner. No meals | 41.000<br>USD | *Description             | meals provided                 | R.             |           |                     |
|                                                              |                             |               | Payment Details          |                                |                |           |                     |
|                                                              |                             |               | "Payment                 | Employee Paid 🗸                |                |           |                     |
|                                                              |                             |               | *Amount                  | 41.000 USI                     | D Q            |           |                     |
|                                                              |                             |               | Additional Information   |                                |                |           |                     |
|                                                              |                             |               | *Billing Type            | In State-Billable              |                |           |                     |
|                                                              |                             |               | *Originating Location    | Indiana Q                      | )              |           |                     |
|                                                              |                             |               | *Expense Location        | Anderson, IN Q                 |                |           |                     |
|                                                              |                             |               | E Per Diem Deduct        | ions                           |                | >         |                     |
|                                                              |                             |               | Ø Attach Receipt         |                                |                | >         |                     |
|                                                              |                             |               | Accounting               |                                |                | 1 >       |                     |
|                                                              |                             |               |                          | Receipt Split                  |                |           |                     |

#### STEP 26

## Select the Originating Location.

When you've located the city you need, click anywhere on the desired Expense Location row.

| K Expense Report                                                | Expens                                            | e Entry                | 1      | λ<br>Q   | , ¢        | : 0       |
|-----------------------------------------------------------------|---------------------------------------------------|------------------------|--------|----------|------------|-----------|
| IPLA Nursing license check                                      | Cancel                                            | up                     |        | ve       | Review an  | d Submit  |
| Toni Herron ⊙                                                   | Search for: Originating Location  Search Criteria |                        |        | st Saved | 11/23/2022 | : 10:46AM |
| Total (1 Item                                                   | ✓ Search Results                                  |                        |        |          |            |           |
| + 💼                                                             |                                                   |                        | 2 rows |          |            |           |
| Add Delete                                                      | Originating Location $\Diamond$                   | Description $\Diamond$ |        |          |            |           |
| ✓ Monday, November 14, 2                                        | INDNA                                             | Indiana, PA            |        |          |            |           |
| Domestic TR-PerDiem -<br>breakfast, lunch and dinne<br>provided | IND                                               | Indianapolis, IN       |        |          |            |           |
|                                                                 |                                                   |                        |        |          |            |           |

#### Attach the receipt(s).

The Expense Location is the destination city; it will auto-populate based on the information entered in the General Information (Header).

Click Attach Receipt and use the upload process to attach receipts showing the date of expense and the amount paid. A lodging folio is required to claim meal per diem reimbursement (it only needs to be attached once to an ER).

| K Expense Report                                                                               | Expense Entry                               | ଜ ୧ ୦ ፡ 🥝                                               |
|------------------------------------------------------------------------------------------------|---------------------------------------------|---------------------------------------------------------|
| IPLA Nursing license check ☑*<br>Toni Herron ⊙                                                 |                                             | Save Review and Submit<br>Last Saved 11/23/2022 10:46AM |
| Total (1 Item) 41.000 USD                                                                      | Domestic TR-PerDiem - In State - 11/14/2022 | Í                                                       |
| Add Delete Filter More                                                                         | *Date 11/14/2022                            |                                                         |
| ✓ Monday, November 14, 2022                                                                    |                                             |                                                         |
| Domestic TR-PerDiem - In State 41.000<br>breakfast, lunch and dinner. No meals<br>provided USD | *Description meals provided                 |                                                         |
|                                                                                                | Payment Details                             |                                                         |
|                                                                                                | *Payment Employee Paid V                    |                                                         |
|                                                                                                | *Amount 41.000 USD Q                        |                                                         |
|                                                                                                | Additional Information                      |                                                         |
|                                                                                                | *Billing Type In State-Billable 🗸           |                                                         |
|                                                                                                | *Originating Location Indianapolis, IN Q    |                                                         |
|                                                                                                | *Expense Location Anderson, IN Q            |                                                         |
|                                                                                                | E Per Diem Deductions                       | >                                                       |
|                                                                                                | Ø Attach Receipt                            | $\rightarrow$                                           |
|                                                                                                | aliate Accounting                           | 1 >                                                     |
|                                                                                                | ■≣ Receipt Split                            |                                                         |

#### Save.

Click Save. See the Review, Submit and find the status guide for the remaining steps.

| Expense Report                                                          |              | Expense Entry                            | <u>ଲ ବ ଦ : ୧</u>             |
|-------------------------------------------------------------------------|--------------|------------------------------------------|------------------------------|
| IPLA Nursing license check [ 🖄                                          |              |                                          | Last Save 11/23/2022 10:52AM |
| Total (1 Item) 41.000 USD                                               |              | *Date 11/14/2022                         |                              |
| Add Delete Filter                                                       | ••••<br>More | Decaded type bencade the clother met a   |                              |
| <ul> <li>Monday, November 14, 2022</li> </ul>                           |              | Description .                            |                              |
| Domestic TR-PerDiem - In State<br>breakfast, lunch and dinner. No meals | 41.000       | Payment Details                          |                              |
| Ø                                                                       | USD          | *Payment Employee Paid 🗸                 |                              |
|                                                                         |              | Additional Informati                     |                              |
|                                                                         |              | Billing Tyre In State-Billable V         |                              |
|                                                                         |              | *Originating Location Indianapolis, IN Q |                              |
|                                                                         |              | *Expense Location Anderson, IN Q         |                              |
|                                                                         |              | Per Diem Deductions                      | >                            |
|                                                                         |              | Ø Attach Receipt                         | 3 >                          |
|                                                                         |              | <b>≙:</b> Accounting                     | 1 >                          |
|                                                                         |              | ■≣ Receipt Split                         |                              |
|                                                                         |              | Exceptions                               |                              |
|                                                                         |              | Personal Expense No                      |                              |